Инструкция по выписке рецептов по ЛЛО

2023 г

## Выписка рецептов по льготному лекарственному обеспечению

Необходимо зайти в базу «1С Больница» под своей учётной записью. Выбрать раздел «Контроль исполнения»:

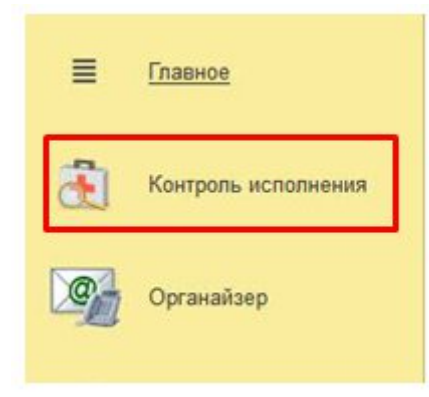

#### Далее необходимо нажать на ссылку «Рецепты».

| Сменное задание                | Отчеты                                                                                                    |
|--------------------------------|----------------------------------------------------------------------------------------------------|
| АРМ врача                      | Дополнительные отчеты                                                                                                    |
| Направления                    | Сервис                                                                                                    |
| Заключительный акт профосмотра | ВИМИС. Клинические рекомендации и порядок оказания медицинской помощи                                                                                                    |
| Заказ наряды                   | Запрос получения снимков ЦАМИ по іd исследования                                                                                                    |
| Отчеты по контролю исполнения  | Формирование списка диспансеризации                                                                                                    |
| Отложенное подписание          | (1) Cold Bornel Construction of Local Activity Cold Sector Protocol<br>Cold Sector Sector Secto<br>Sector Sector Sector Sector Sector Sector Sector Sector Sector Sector Sector Sector Sector Sector Sector Sector Sector Sector Sector Sector Sector Sector Sector Sector Sector Sector Sector Sector Sector Sector Sector Sector Sector Sect |
| <u>★ Рецепты</u>               |                                                                                                    |

После этого открывается вкладка с выписанными рецептами. Для создания нового рецепта необходимо нажать кнопку «Создать».

| Т Т Х Гецени                                             | 21        |               |               |              |                                 |                         |
|----------------------------------------------------------|-----------|---------------|---------------|--------------|---------------------------------|-------------------------|
| Создать 👩 Печать рецепта                                 | 3         |               |               |              |                                 |                         |
| Дата 🕴                                                   | Номер     | Медицинск     | Пациент       | Срок действи | Дата окончания действия рецепта | По специальному назначе |
| □ 27.10.2022 18:22:49                                    | 000000001 |               | Тестова Тест_ | 15 дней      |                                 |                         |
| 08.12.2022 13:30:03                                      | 00000002  | 4 от 17.11.2_ | Тестова Тест_ | 15 дней      | 23.12.2022                      |                         |
| 19.12.2022 17:40:51                                      | 00000003  | 4 от 17.11.2_ | Тестова Тест_ | 15 дней      | 03.01.2023                      |                         |
| 120.12.2022 11:03:39                                     | 00000005  |               | Тестова Тест_ | 15 дней      | 04.01.2023                      |                         |
| 120.12.2022 11:07:37                                     | 00000006  | 4 от 17.11.2_ | Тестова Тест_ | 15 дней      | 03.01.2023                      |                         |
| 11:16:18                                                 | 00000007  | 4 от 17.11.2_ | Тестова Тест  | 15 дней      | 03.01.2023                      |                         |
| 120.12.2022 16:10:41                                     | 000000004 |               | Тестова Тест_ | 15 дней      | 04.01.2023                      |                         |
| 128.12.2022 15:01:41                                     | 80000000  |               | Тестова Тест_ |              | 12.01.2023                      |                         |
| 128.12.2022 15:15:38                                     | 00000010  | 4 от 17.11.2_ | Тестова Тест_ |              | 27.01.2023                      |                         |
| 128.12.2022 18:00:24                                     | 00000009  | 4 от 17.11.2_ | Тестова Тест_ |              | 27.01.2023                      |                         |
| 11.01.2023 15:03:48                                      | 00000011  | 4 от 17.11.2_ | Тестова Тест_ |              | 26.01.2023                      |                         |
| 11.01.2023 15:05:09                                      | 00000012  | 4 от 17.11.2_ | Тестова Тест_ |              | 26.01.2023                      |                         |
| 11.01.2023 15:06:34                                      | 00000013  | 4 от 17.11.2_ | Тестова Тест_ |              | 26.01.2023                      |                         |
| 13.01.2023 14:10:38                                      | 00000016  | 4 от 17.11.2_ | Тестова Тест  | 1 месяц      | 12.02.2023                      |                         |
| □ 13.01.2023 14:31:23                                    | 00000014  | 4 от 17.11.2_ | Тестова Тест_ | 15 дней      | 28.01.2023                      |                         |
| 13.01.2023 14:42:38                                      | 00000017  | 4 от 17.11.2_ | Тестова Тест_ | 15 дней      | 28.01.2023                      |                         |
| I3.01.2023 15:09:21 IIIIIIIIIIIIIIIIIIIIIIIIIIIIIIIIIIII | 00000015  | 4 от 17.11.2_ | Тестова Тест_ | 15 дней      | 28.01.2023                      |                         |
| 💷 13.01.2023 16:01:03                                    | 00000018  | 4 от 17.11.2_ | Тестова Тест_ | 15 дней      | 28.01.2023                      |                         |

#### В открывшемся окне необходимо заполнить все строчки.

| N CMHH                     | Торговое наименование            | Инструкция            | Кратность приема препарата | Разовая доза | Путь введения | Длительность приема препарата | Общее количество назначенных доз |
|----------------------------|----------------------------------|-----------------------|----------------------------|--------------|---------------|-------------------------------|----------------------------------|
| Добавить 🛉 🖡               |                                  |                       |                            |              |               |                               | Еще 🖛                            |
| Медицинский документ:      |                                  | P                     |                            |              |               |                               |                                  |
| Организация:               | Наша фирма                       | × @                   |                            |              |               |                               |                                  |
| Ответственный:             | Администратор                    | e                     |                            |              |               |                               |                                  |
| Врач:                      | Иванов Иван Иванович             | * Ø                   |                            |              |               |                               |                                  |
| По специальному назначения | »: 🗌 СІТО: 🗌 Паплиатив: 🗌        |                       |                            |              |               |                               |                                  |
| Срок действия рецепта:     | • 🕑 Дата оконча                  | ния действия рецепта: |                            |              |               |                               |                                  |
| Тип назначения рецепта:    | Рецепт на лекарственный препарат | •                     |                            |              |               |                               |                                  |
| Льготный:                  |                                  |                       |                            |              |               |                               |                                  |
| Пациент:                   |                                  | - B                   |                            |              |               |                               |                                  |
| Медицинская карта:         |                                  | * 0                   |                            |              |               |                               |                                  |
| Номер:                     | Дата: 16.01.2023 0:0             | 800 00                |                            |              |               |                               |                                  |
| Провести и закрыть         | Записать Провести Печать ;       | рецепта РЭМД -        |                            |              |               |                               | Еще -                            |
|                            | епт (создание)                   |                       |                            |              |               |                               | €" I ×                           |

#### Заполнить пациента и его карту

| 🔶 🔶 ★ Рецег                         | т (создание)                                           |                |           |            |       |
|-------------------------------------|--------------------------------------------------------|----------------|-----------|------------|-------|
| Провести и закрыть За               | аписать Провести Печать рецепта РЭМД -                 |                |           |            |       |
| Номер:                              | Дата: 16.01.2023 0:00:00 🛗                             |                |           |            |       |
| Медицинская карта:                  | · 日                                                    |                |           |            |       |
| Тациент:                            | · @                                                    |                |           |            |       |
| 🛱 Поиск пациента                    |                                                        |                |           |            |       |
| 😢 Очистить фильтры                  | збрать пациента 🔝 Пациент не найден. Новый пациент 🔣 🔣 |                |           |            |       |
| Вкл.выбывших: 🔲 🤏                   |                                                        |                |           | Оформление |       |
| <b>Р.И.О.:</b> Фамилия Имя Отчество | ) ГодРождения                                          |                | ? 🝳 Поиск | Фамилия    | ↓ Имя |
| Φ.:                                 | И.:                                                    | 0.:            |           |            |       |
| Дата рождения:                      | 🛅 Пол: 🔿 Ж 🔿 М 🔿 Не опред.                             |                |           |            |       |
| Поиск по карте                      |                                                        |                |           |            |       |
| Тип карты: тест                     |                                                        |                | ▼ ×       | Ú.         |       |
| Номер:                              | По номеру                                              | •              |           |            |       |
| Поиск по данным полиса              |                                                        |                |           |            |       |
| Полис: <Не выбран>                  | <ul> <li>Коглашение: </li> </ul>                       | договоров> 💌 🗙 |           |            |       |
| Серия:                              | Номер полиса:                                          |                |           |            |       |
| Поиск по полису                     |                                                        |                |           |            |       |
| Поиск по данным ЛУП                 |                                                        |                |           |            |       |

#### Установить признак, что рецепт льготный

| Номер:                      | Дата: 16.01.2023 0:00:00 🗎                        |                                                      |      |  |  |  |  |  |
|-----------------------------|---------------------------------------------------|------------------------------------------------------|------|--|--|--|--|--|
| Медицинская карта:          | 4 от 17.11.21, Гинекологическая                   | +                                                    | l C  |  |  |  |  |  |
| Пациент:                    | Тестова Тестунья Тестовна                         | •                                                    | C    |  |  |  |  |  |
| Тьготный:                   |                                                   |                                                      |      |  |  |  |  |  |
| Тип назначения рецепта:     | Рецепт на лекарственный препарат                  | Рецепт на лекарственный препарат                     |      |  |  |  |  |  |
| Серия рецепта:              | Номер рецепта:                                    | Номер рецепта:                                       |      |  |  |  |  |  |
| Срок действия рецепта:      | · С Дата окончания действи                        | <ul> <li>Дата окончания действия рецепта:</li> </ul> |      |  |  |  |  |  |
| По специальному назначению  | : СІТО: Паллиатив:                                |                                                      |      |  |  |  |  |  |
| Заболевание по МКБ-10:      |                                                   |                                                      | Ŀ    |  |  |  |  |  |
| Наличие хронических заболев | аний: 🗌                                           |                                                      |      |  |  |  |  |  |
| Региональная льгота: Есть л | <b>ыгота</b> Федеральная льгота: Есть льгота Нозо | ология: Н                                            | leтл |  |  |  |  |  |
| Льгота:                     |                                                   | -                                                    | C    |  |  |  |  |  |
| Врач:                       | Иванов Иван Иванович                              | -                                                    | Ŀ    |  |  |  |  |  |
| Ответственный:              | Администратор                                     | Администратор                                        |      |  |  |  |  |  |
| Организация:                | Наша фирма                                        | -                                                    | e    |  |  |  |  |  |
| Медицинский документ:       |                                                   |                                                      | C    |  |  |  |  |  |

Выбрать тип назначения рецепта из приложенного списка

| 🔶 🔶 🏠 Реце                  | епт (созд      | цание)                          |                                |           |     |                   |
|-----------------------------|----------------|---------------------------------|--------------------------------|-----------|-----|-------------------|
| Провести и закрыть          | Записать       | 1 -                             |                                |           |     |                   |
| Номер:                      |                | Дата: 16.0                      | 01.2023 0:00:00                | <b> </b>  |     |                   |
| Медицинская карта:          |                |                                 |                                |           | 6   | 2                 |
| Пациент:                    |                |                                 |                                | -         | 6   | 2                 |
| Льготный:                   |                |                                 |                                |           |     |                   |
| Тип назначения рецепта:     | Рецепт на ле   | екарственный п                  | репарат                        |           |     |                   |
| Срок действия рецепта:      | Рецепт на      | лекарственный                   | препарат                       |           |     | Выбрать из списка |
| По специальному назначению: | Рецепт на      | специализиров<br>медицинское и: | анный продукт лечебн<br>зделие | ного пита | ния |                   |
| Врач:                       | Fiberioo Fiber | THOUTOONT                       |                                |           | 1 - |                   |
| Ответственный:              | Администра     | тор                             |                                |           | G   |                   |
| Организация:                | Наша фирма     | 1                               |                                |           | 6   | 2                 |
| Медицинский документ:       |                |                                 |                                |           | G   | 2                 |

### Выбрать срок действия рецепта

| Провести и закрыть                                                                        | Записать Провести Печать рецепта РЭМД -                                                                                        |
|-------------------------------------------------------------------------------------------|----------------------------------------------------------------------------------------------------|
| Номер:                                                                                    | Дата: 16.01.2023 0:00:00 💼                                                                                                    |
| Медицинская карта:                                                                        | 4 от 17.11.21, Гинекологическая 💌 🖉                                                                                            |
| Пациент:                                                                                  | Тестова Тестунья Тестовна 💌 🗗                                                                                                  |
| Пьготный:                                                                                 |                                                                                                    |
| Тип назначения рецепта:                                                                   | Рецепт на лекарственный препарат 🔹                                                                                             |
| Серия рецепта:                                                                            | Номер рецепта:                                                                                                    |
| Срок действия рецепта:                                                                    | <ul> <li>Дата окончания действия рецепта:</li> </ul>                                                                           |
| По специальному назначению:                                                               | : [ 15 дней                                                                                                    |
| Заболевание по МКБ-10:                                                                    | ( 30 дней                                                                                                    |
| Наличие хронических заболева                                                              | аний (190 дней                                                                                                    |
|                                                                                           | <b>ьгота</b> Федеральная льгота: Есть льгота Нозология: Нет л                                                                  |
| Региональная льгота: Есть ль                                                              |                                                                                                    |
| <sup>р</sup> егиональная льгота: <b>Есть ль</b><br>Льгота:                                | · ₽                                                                                                    |
| Региональная льгота: <b>Есть ль</b><br>Пьгота:<br>Врач:                                   | Г         С           Иванов Иван Иванович         ▼                                                                           |
| Региональная льгота: <b>Есть ль</b><br>Пьгота:<br>Зрач:<br>Этветственный:                 | ▼     ₽       Иванов Иван Иванович     ▼       Администратор     ₽                                                             |
| Региональная льгота: <b>Есть ль</b><br>Пьгота:<br>Врач:<br>Этветственный:<br>Эрганизация: | Гиванов Иван Иванович         •         С           Администратор         С         С           Наша фирма         •         С |

# Заполнить заболевания по МКБ-10 и выбрать льготу на основании которых выписывается рецепт

|                                         | цепт (создание) *                                                                                           |
|-----------------------------------------|----------------------------------------------------------------------------------------------------|
| Провести и закрыть                      | Записать Провести Печать рецепта РЭМД -                                                                     |
| Номер:                                  | Дата: 16.01.2023 0:00:00 🗎                                                                                  |
| Медицинская карта:                      | 4 от 17.11.21, Гинекологическая 🔹 ए                                                                         |
| Пациент:                                | Тестова Тестунья Тестовна 💌 🗗                                                                               |
| Льготный:                               |                                                                                                    |
| Тип назначения рецепта:                 | Рецепт на лекарственный препарат 🔹                                                                          |
| Серия рецепта:                          | Номер рецепта:                                                                                              |
| Срок действия рецепта:                  | ▼ □ Дата окончания действия рецепта:                                                                        |
| По специальному назначени               | ию: СІТО: Паллиатив:                                                                                        |
| Заболевание по МКБ-10:                  | · · ·                                                                                                    |
| Наличие хронических забол               | еваний:                                                                                                    |
| Региональная льгота: Есть               | льгота Федеральная льгота: Есть льгота Нозология: Нет льгота                                                |
| Льгота:                                 | · 문                                                                                                    |
|                                         |                                                                                                    |
| Врач:                                   | 610 - Дополнительная льгота                                                                                 |
| Врач:<br>Ответственный:                 | 610 - Дополнительная льгота<br>082 - Инвалиды II группы<br>530 - 530                                        |
| Врач:<br>Ответственный:<br>Организация: | 610 - Дополнительная льгота<br>082 - Инвалиды II группы<br>530 - 530<br>516 - Граждане, страдающие диабетом |

#### Далее необходимо заполнить данные выписываемого препарата

| Льгота:                 | 610 - Дополнительная льгота | * D        |                            |              |               |                               |                                  |
|-------------------------|-----------------------------|------------|----------------------------|--------------|---------------|-------------------------------|----------------------------------|
| Врач:                   | Иванов Иван Иванович        | * U        |                            |              |               |                               |                                  |
| Ответственный:          | Администратор               | Ð          |                            |              |               |                               |                                  |
| Организация:            | Наша фирма                  | * (D       |                            |              |               |                               |                                  |
| Медицинский документ:   |                             | e          |                            |              |               |                               |                                  |
| Добавить 😭 😽            |                             | 4 12       |                            |              |               |                               | Еще -                            |
| N CMHH                  | Торговое наименование       | Инструкция | Кратность приема препарата | Разовая доза | Путь введения | Длительность приема препарата | Общее количество назначенных доз |
| 1 ИНСУЛИН-ИЗОФАН (ЧЕЛО_ |                             |            | 1 раз в неделю             | 1.           | 000 внутрь    | 1 mec                         | 5,000                            |
|                         |                             |            |                            |              |               |                               |                                  |
|                         |                             |            |                            |              |               |                               |                                  |

После заполнения данных в рецепте необходимо нажать кнопку «Провести». Рецепту присвоится серия и номер.

| 🔶 🔶 🕁 Медиц                    | цинский рецепт 000000018 с          | т 13.01.2023 16:01:         | 03 *         |               |                               | € : ×                   |
|--------------------------------|-------------------------------------|-----------------------------|--------------|---------------|-------------------------------|-------------------------|
| Провести и закрыть За          | писать Провести Печать рецепта      | РЭМД -                      |              |               |                               | Еще -                   |
| Номер:                         | 000000018 Дата: 13.01.2023 16:01:03 |                             |              |               |                               |                         |
| Медицинская карта:             | 4 от 17.11.21, Гинекологическая     | * LD                        |              |               |                               |                         |
| Пациент:                       | Тестова Тестунья Тестовна           | - C                         |              |               |                               |                         |
| Льготный:                      |                                     |                             |              |               |                               |                         |
| Тип назначения рецепта:        | Рецепт на лекарственный препарат    | *                           |              |               |                               |                         |
| Серия рецепта:                 | 2423 Номер рецепта: 00000703        | 0000080                     |              |               |                               |                         |
| Срок действия рецепта:         | 15 дней 🔹 🕑 Дата окончания де       | ействия рецепта: 28.01.2023 |              |               |                               |                         |
| По специальному назначению:    | СІТО: Паллиатив:                    |                             |              |               |                               |                         |
| Заболевание по МКБ-10:         | G35                                 | - C                         |              |               |                               |                         |
| Наличие хронических заболевани | й: 🗌                                |                             |              |               |                               |                         |
| Региональная льгота: Есть льго | Федеральная льгота: Есть льгота     | Нозология: Нет льготы       |              |               |                               |                         |
| Льгота:                        | 610 - Дополнительная льгота         | * C                         |              |               |                               |                         |
| Врач:                          | Иванов Иван Иванович                | • C                         |              |               |                               |                         |
| Ответственный:                 | Администратор                       | e                           |              |               |                               |                         |
| Организация:                   | Наша фирма                          | - C                         |              |               |                               |                         |
| Медицинский документ:          |                                     | P                           |              |               |                               |                         |
| Добавить 😭 😓                   |                                     |                             |              |               |                               | Еще -                   |
| N CMHH                         | Торговое наименование Инструкция    | Кратность приема препарата  | Разовая доза | Путь введения | Длительность приема препарата | Общее количество назнач |
| 1 ИНСУЛИН-ИЗОФАН (ЧЕЛО         | BE_                                 | 1 раз в неделю              | 1,000        | внутрь        | 1 мес                         |                         |

Далее необходимо подписать рецепт ЭЦП

| ← → ☆ Me                | <mark>дицинский</mark> р | рецепт                           | 000000      | 018 0    | т 13.01.                         | 202  | 23 16:01:03    |  |
|-------------------------|--------------------------|----------------------------------|-------------|----------|----------------------------------|------|----------------|--|
| Провести и закрыть      | Записать                 | Тровести                         | Печать р    | ецепта   | РЭМД -                           |      | Y              |  |
| Номер:                  | 00000018                 | Дата:                            | 13.01.2023  | 16:01:03 | 🔘 Подпи                          | сать |                |  |
| Медицинская карта:      | 4 от 17.11.2             | 4 от 17.11.21, Гинекологическая  |             |          | Поставить дополнительную подлись |      |                |  |
| Пациент:                | Тестова Те               | Тестова Тестунья Тестовна        |             |          | Просмотр документа               |      |                |  |
| Льготный:               |                          |                                  |             |          | Выпол                            | нить | валидацию СЭМД |  |
| Тип назначения рецепта: | Рецепт на л              | Рецепт на лекарственный препарат |             |          |                                  | -    |                |  |
| Серия рецепта:          | 2423                     | Номе                             | ер рецепта: | 00000703 | 0800000                          |      |                |  |

После этого при необходимости есть возможность распечатать рецепт нажав на кнопку «Печать рецепта»

| ← → ☆ Me                | дицинский рецепт 000000018 от 13.0    | 01. | 20 | 23 16:01:0 | 13 |
|-------------------------|---------------------------------------|-----|----|------------|----|
| Провести и закрыть      | Записать Провести Печать рецепта РЭМД | •   |    |            |    |
| Номер:                  | 000000018 Дата: 13.01.2023 16:01:03 🗎 |     |    |            |    |
| Медицинская карта:      | 4 от 17.11.21, Гинекологическая       | •   | Ŀ  | ]          |    |
| Пациент:                | Тестова Тестунья Тестовна             |     | Ŀ  | )          |    |
| Льготный:               |                                       |     |    |            |    |
| Тип назначения рецепта: | Рецепт на лекарственный препарат      |     | •  | )          |    |
| Серия рецепта:          | 2423 Номер рецепта: 000007030000080   |     |    |            |    |